# ةقطنملا ةكبشب ةصاخلا تادادعإلا نيوكت جلاعم ربع ام لوحمل (VLAN) ةيرهاظلا ةيلحملا VLAN ةكبش نيوكت

#### فدەلا

ةيلحم ةقطنم ةكبش ةئزجتب (VLAN) ةيرهاظلا ةيلحملا ةقطنملا ةكبش كل حمست اهيف متي دق يتلا تاهويرانيسلا يف .ةفلتخم ثب تالاجم ىلإ يقطنم لكشب (LAN) نم نامألا زيزعتل VLAN تاكبش ءاشنإ نكمي ،ام ةكبش ىلع ةساسحلا تانايبلا ثب نومتني نيذلا نيمدختسملل طقف نكمي .ةنّيعم VLAN ةكبشل ثب صيصخت لالخ اهتجلاعمو هذه VLAN قكبش ىلع قدوجوملا تانايبلا ىلإ لوصولا NLAN قكبش ىلإ لاسرا ىلإ قجاحلا ليلقت لرالخ نم ءادألا نيسحتل NLAN تاكبش مادختسا أضياً نكمي برا مرا علم من العرفي الخاص عاد أله من تي ما ما ما تانايبا ما ما ما ال

نيوكت جلاعم SX550X و SG350X و SX350 و Sx250 قلسلسلا نم تالوحملا نمضتت ،جلاعملا اذه ليغشتب اهيف موقت ةرم لك VLAN تاكبش نيوكت يف كدعاسيس ةكبش يف ذفانملا ةيوضع نيوكتو ،ةدوجوم VLAN قكبش نيوكت وأ ءاشنإ كنكمي عضو يف ذفنملا نوكي نأ بجي ناك اذإ ام ديدحتو ذفانملا نيوكت كنكمي .ةدحاو VLAN عضو يف ذفنملا ينوكي نا بجي ناك اذإ ام ديدحتو ذفانملا ي

يلاتال وحنالا ىلع ذفانملا عاضوأ ديدحت متي:

- لوصولا ذفنم VLAN قمالع اهل سيل قمجاولا ىلع اهيقلت مت تاراطإلا نأ ضرتفي لوصولا ذفنم لوألا ماقملا يف لوصولا ذفانم مادختسا متي .قددحملا VLAN قكبش ىلإ اهنييعت متيو .طقف قدحاو VLAN قكبشل تانايبلا رورم قكرح لمح اهنكميو قفيضملا تائيبلل
- VLAN تامالُع اهب ةهجاولا ىلع اهيقلت مت تاراطإُلا نأُ ضرتفي لاصتالا طخ ذفنم ىرخألا ةكبشلا ةزهجأ وأ تالوحملا نيب طباورلاب ةصاخ لاصتالا طوطخ ذفانم نوكت قددعتم VLAN تاكبشل تانايبلا رورم ةكرح لقن ىلع ةرداق نوكتو.

اەنأ ينعي ام ،لااصتالا طخ عضو يف تاەجاولا عيمج نوكت ،يضارتفا لكشب **:ةظحالم** تاكبش عيمجل تانايبلا رورم ةكرح لمحت نأ نكمي

لوحم ىلع كب ةصاخلا VLAN ةكبش نيوكت ةيفيك لوح تاميلعت ةلاقملا هذه مدقت و SG350X و Sx250 قلسلسلا SG350X د SG350X و Sx250

## قيبطتلل ةلباقلا ةزهجألا

- Sx250 sery
- Sx350 Series
- SG350X Series
- Sx550X Series

## جماربلا رادصإ

• 2.2.5.68

## لوحملا ىلع VLAN تادادعإ نيوكت

يف ةادأ ىلع ءانيم .4094 ىلإ 1 نم ةميق عم (VLAN id (VID) ديرف عم VLAN لك تلكش تايطعم تملتساو ىلإ تايطعم تلسرأ عيطتسي وه نإ VLAN نم وضع رسجي ةكبش VLAN لل لخاد ءانيم نأ ل دعم طبر لك نإ VLAN نم vuagged وضع ءانيم .VLAN لا نم لخاد ءانيم نأ ل دعم طبر لك نإ VLAN نم تددح وضع ءانيم .قواطب VLAN نم ام ىقلتي untagged دحاو طقف نم وضع تنك عيطتسي ءانيم .قواطب VLAN يقلتي VLAN ل ذفنم VLAN يف ءانيم .VLAN قواطب ددعتي نم وضع تنك عيطتسي نأ ريغ VLAN بولسأ قطنش وأ ماع يف وه نوكي نإ .cs WLAN طقف نم ءزج تنك عيطتسي ءانيم ال

نيوكت جلاعم مادختساب ذفانم صيصختو VLAN ةكبش نيوكتل تاوطخلا هذه عبتا قكبش VLAN.

تاجلاعم رتخاو بيولا ىلا قدنتسملا قدعاسملا قادألا ىلا لوخدلا ليجستب مق 1. قوطخلا ينيوكتلا.

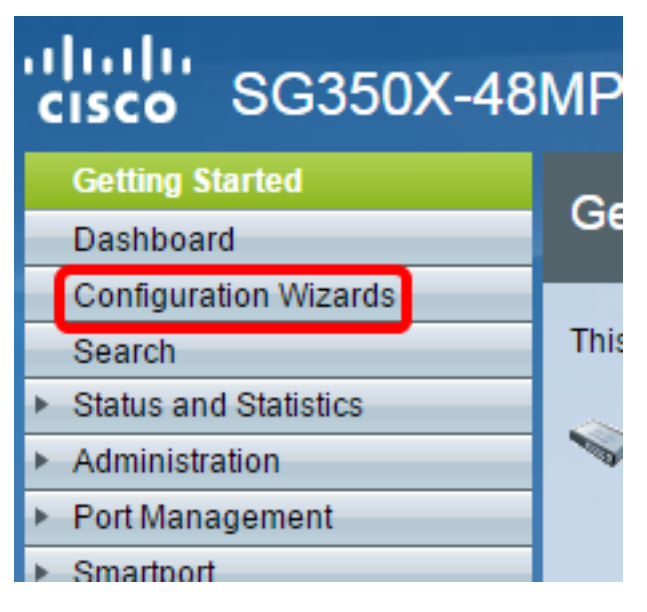

.VLAN ةكبش نيوكت جلاعم ةقطنم نمض **ليغشتلا جلاعم** قوف رقنا .2 ةوطخلا

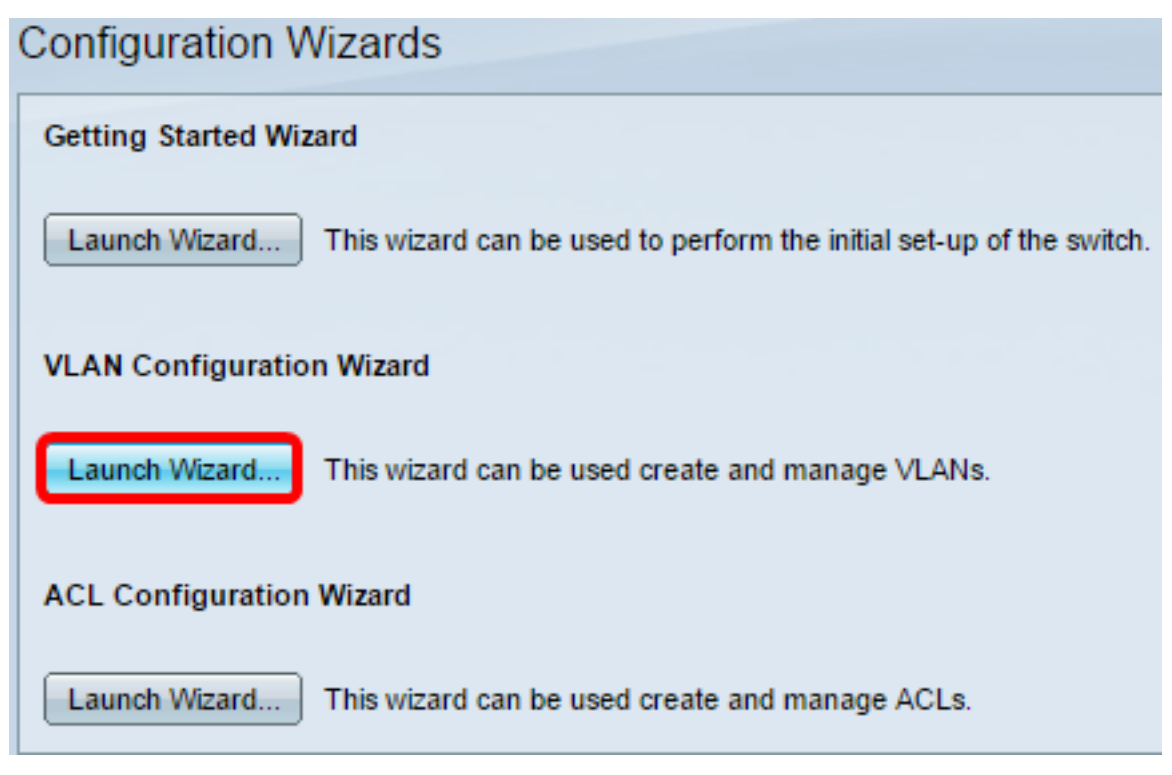

اي**لاتا: Next (ايلاتا)** القوف رقنا: 3 ةوطخلا).

#### Welcome to the VLAN Configuration Wizard

This wizard will guide you through the steps of configuring a VLAN.

Note that configurations made in this wizard may override existing VLAN configurations in the selected interfaces.

| Back Next Cancel |
|------------------|
|------------------|

ديدحت مت .لاصتا طوطخ ذفانمك اەنيوكت ديرت يتلا ذفانملا قوف رقنا .4 ةوطخلا اقبسم لاصتا طوطخ ذفانمك لعفلاب اەنيوكت مت يتلا ذفانملا.

Please select the interfaces you would like to use as trunk interfaces in the device.

Unit 1(Master): SG350X-48MP 48-Port Gigabit PoE Stackable Managed Switch

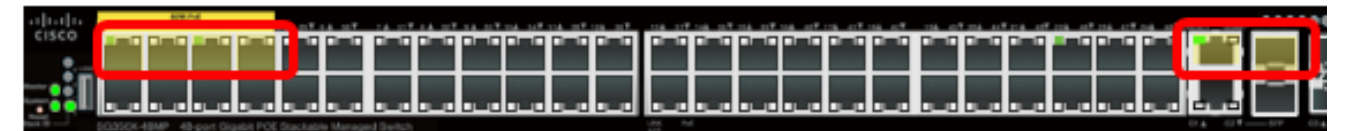

Trunk Interfaces: GE1/1-GE1/4,XG1/1

| Next Can | Back |
|----------|------|
|          |      |

.XG1/1 و GE1/4 ىلإ GE1/1 ذفانم رايتخإ متي ،لاثملا اذه يف **:ةظحالم** 

اي التوانية: Next (اي التوانية). التوانية التوانية الت

.[**ةديدج VLAN ةكبش]** رايتخإ نم دكأت ،ةديدج VLAN ةكبش ءاشنإل .6 ةوطخلا

#### Please select the VLAN you wish to configure.

VLAN ID: [New VLAN] V

ةكبش فرعم رتخأف ،ةدوجوم VLAN ةكبش نيوكت ديرت تنك اذإ ،كلذ نم الدب **:ةظحالم** VLAN قام من 9<u>8 قوطخلا</u> يلإ يطختلاب مق مث

Please select the VLAN you wish to configure.

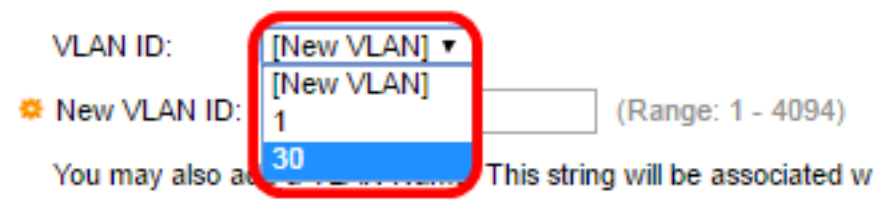

لا تلخد .7 ةوطخلا ULAN id د*يدجلا* يف ديدج VLAN نم VLAN id لا تلخد .7 ةوطخلا.

Please select the VLAN you wish to configure.

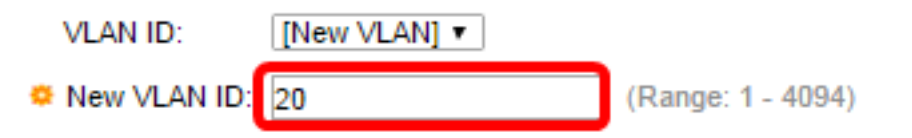

.20 مقر VLAN ةكبش مادختسإ متي ،لاثملا اذه يف **:ةظحالم** 

الما الما الحدأ (يرايتخإ) .8 ةوطخلا VLAN الالالال الحدأ (يرايتخإ) .8 ةوطخلا VLAN.

| Please select the VLAN | you wish to configure. |
|------------------------|------------------------|
|------------------------|------------------------|

|                                          | [New VLAN] ¥                          | VLAN ID:                      |   |  |
|------------------------------------------|---------------------------------------|-------------------------------|---|--|
| (Range: 1 - 4094)                        | 20                                    | New VLAN ID:                  | o |  |
| ing will be associated with the new VLAN | dd a VLAN Name. This strir            | You may also ad               |   |  |
| (7/32 characters used)                   | Finance                               | VLAN Name:                    |   |  |
| (7/32 characters used)                   | dd a ∨LAN Name. This strir<br>Finance | You may also ad<br>VLAN Name: |   |  |

| Back | Next | Cancel |
|------|------|--------|

ليومتلا مادختسإ متي ،لاثملا اذه يف **:ةظحالم**.

(**يلاتلا) Next** قوف رقنا <u>9. ةوطخلا</u>.

نم وضع untagged ك تلكش نوكي نأ ديرت تنأ نأ ءانيم ةطنشلا تقطقط .10 ةوطخلا لا نم زيمملا وضع ةوطخ اذه يف نيعي مل نوكي نأ ءانيم حبصي ةطنشلا .VLAN VLAN.

Please select the trunk interfaces you would like to set as untagged members in this VLAN.

Unit 1(Master): SG350X-48MP 48-Port Gigabit PoE Stackable Managed Switch

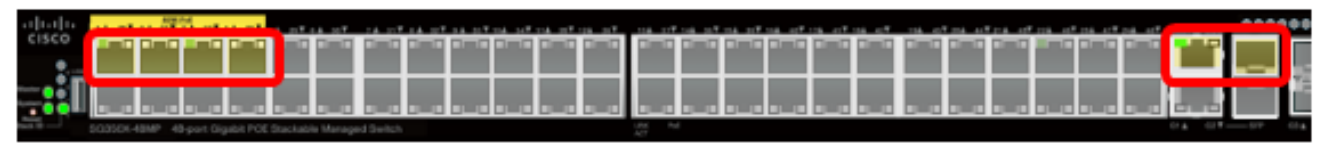

Untagged Trunk Interfaces: GE1/1-GE1/4,XG1/1

| Back Next |   | Can |
|-----------|---|-----|
|           | - |     |

.XG1/1 و GE1/4 ىلإ GE1/1 ذفانم رايتخإ متي ،لاثملا اذه يف **:ةظحالم** 

العات العامي (يول اتل الما المات المات المات المات المات المات المات المات المات الماتي الماتي الماتي الماتي ال

ا متي .VLAN لا نم ءانيم ذفنم نوكي نأ ديرت تنأ نأ ءانيملا تقطقط .12 ةوطخلا رورم ةكرح لمح اهنكميو ةفيضملا تائيبلل لوألا ماقملا يف لوصولا ذفانم مادختسا طقف ةدحاو VLAN ةكبشل تانايبلا.

Please select the interfaces you would like to use as Access interfaces in the VLAN.

Unit 1(Master): SG350X-48MP 48-Port Gigabit PoE Stackable Managed Switch

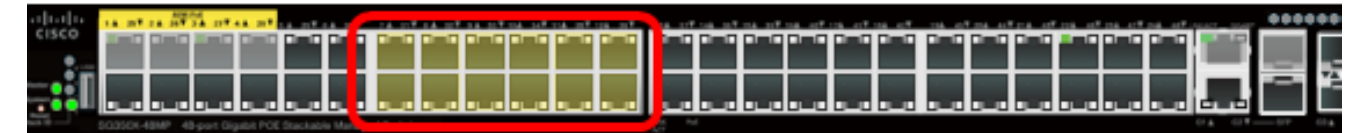

Access Interfaces: GE1/7-GE1/12,GE1/31-GE1/38

| Back | Next | Cano |
|------|------|------|

.GE1/36 ىلإ GE1/31 و GE1/12 ىلإ GE1/7 ذفانم رايتخإ متي ،لاثملا اذه يف **:ةظحالم** 

ايل اترا) **Next قوف** رقنا. 13 ةوطخلا).

قي المات قرف رقنا مث اهنيوكت مت يتلاا تادادع إلى عجار .14 ةوطخلا.

| <ul> <li>1. Trunk Interface Configuration</li> </ul> | The following settings     | were defined by the wizard: |
|------------------------------------------------------|----------------------------|-----------------------------|
| <ul> <li>2. VLAN Configuration</li> </ul>            | VLAN:                      | 20 (Finance)                |
|                                                      | Trunk Interfaces:          | GE1/1-GE1/4,XG1/1           |
| <ul> <li>3. VLAN Membership Configuration</li> </ul> | Untagged Trunk Interfaces: | GE1/1-GE1/4,XG1/1           |
| 4. Summary                                           | Access Interfaces:         | GE1/7-GE1/12,GE1/31-GE1/38  |
| 5. Finish                                            |                            |                             |
|                                                      |                            |                             |
|                                                      |                            |                             |
|                                                      |                            |                             |
|                                                      |                            |                             |
|                                                      |                            |                             |
|                                                      |                            |                             |
|                                                      |                            |                             |
|                                                      |                            |                             |
|                                                      |                            |                             |
|                                                      | Back                       | Apply Cancel                |

ليكشتلا متي نأ **زاجنا** ةقطقط .15 ةوطخلا.

VLAN Configuration complete.

If you would like to configure another VLAN click here .

In order to permanently save the configurations made in this wizard, use the File Operations screen. Unsaved configurations will be lost if the device resets.

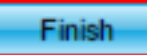

ا**نه** طابترالا قوف رقنا ،ىرخأ VLAN ةكبش نيوكتل (يرايتخإ) .16 ةوطخلا.

VLAN Configuration complete.

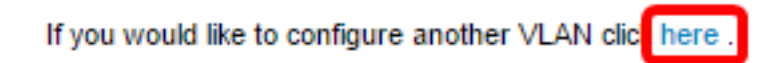

ليغشتلا عدب نيوكت فلم يف تادادعإلاا ظفحل **ظفح** قوف رقنا (يرايتخإ) .17 ةوطخلا.

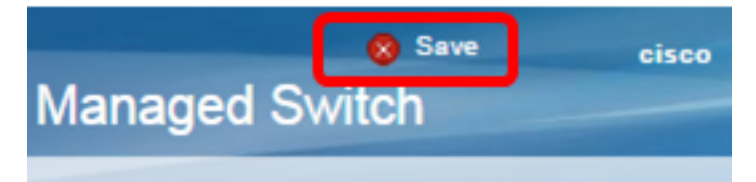

ال اللغ نم كحاتفم نم دادعإ ةيلمع VLAN لا تلكش ىقلتي نآلا تفوس تنأ جلاعم ليكشت.

ةمجرتاا مذه لوح

تمجرت Cisco تايان تايانق تال نم قعومجم مادختساب دنتسمل اذه Cisco تمجرت ملاعل العامي عيمج يف نيم دختسمل لمعد يوتحم ميدقت لقيرشبل و امك ققيقد نوكت نل قيل قمجرت لضفاً نأ قظعالم يجرُي .قصاخل امهتغلب Cisco ياخت .فرتحم مجرتم اممدقي يتل القيفارت عال قمجرت اعم ل احل اوه يل إ أم اد عوجرل اب يصوُتو تامجرت الاذة ققد نع اهتي لوئسم Systems الما يا إ أم الا عنه يل الان الانتيام الال الانتيال الانت الما